# MEISTERSTÜCK

# (SO-610)

# 2.1 stereomusiksystem

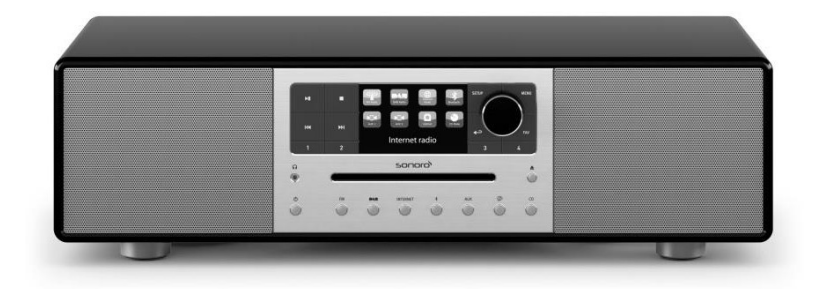

Bruksanvisning

## Innehållsförteckning

| 1  | Inlec      | dning                               | 1        |
|----|------------|-------------------------------------|----------|
|    | 1.1        | Kontaktdata                         | 1        |
|    | 1.2        | Avsedd användning                   | 2        |
| 2  | Lär k      | änna din MEISTERŠTÜCK               | .2       |
|    | 2.1        | Leverans omfattning                 | 2        |
|    | 2.2        | Kontroller och portar               | 3        |
|    | 2.3        | Tekniska data                       | 8        |
|    | 2.4        | Godkännandemärken och intyg         | 9        |
| 3  | Kom        | ma igång                            | 10       |
|    | 3.1        | Uppackning av MEISTERSTÜCK          | 10       |
|    | 3.2        | Sätta i batteriet i fjärrkontrollen | 10       |
|    | 3.3        | Använda antennerna                  | 11       |
|    | 3.4        | Utföra första installationen        | 12       |
| 4  | Grur       | ndläggande funktion                 | 14       |
| 5  | Anva       | inda menyerna                       | 16       |
| 6  | Disp       | layikoner                           | 17       |
| 7  | HM-        |                                     | 18       |
|    | /.1        |                                     | 18       |
| ~  | 7.2        | Installningsmeny                    | 19       |
| 8  | DAB        |                                     | 20       |
|    | 8.1        |                                     | 20       |
| ~  | ð.Z        | Installningsmeny                    | 21       |
| 9  |            |                                     | 23       |
|    | 7.1<br>0.2 |                                     | ∠⊃<br>24 |
|    | 7.Z        | Stationalista                       | 24<br>27 |
|    | 7.J<br>Q / | Använda wohbnortalon                | 24<br>26 |
| 10 | Stro:      | amingtiänster                       | 20<br>27 |
| 10 | 10.1       | Drift                               | 29       |
|    | 10.1       |                                     | 30       |
| 11 | Min        | musik                               | 31       |
|    | 11 1       | Drift                               | 31       |
|    | 11.2       | Inställningsmenv                    | 32       |
|    |            |                                     | ~_       |

## ടഠനാറ്

| 12 | Bluetooth                                      | 34 |
|----|------------------------------------------------|----|
|    | 12.1 Parkoppling                               | 34 |
|    | 12.2 Drift                                     | 34 |
|    | 12.3 Inställningsmeny                          | 35 |
| 13 | B AUX IN 1                                     | 36 |
|    | 13.1 Drift                                     | 36 |
|    | 13.2 Inställningsmeny                          | 36 |
| 14 | AUX IN 2                                       | 37 |
|    | 14.1 Drift                                     | 37 |
|    | 14.2 Inställningsmeny                          | 37 |
| 15 | 6 Optiskt läge                                 | 38 |
|    | 15.1 Drift                                     |    |
|    | 15.2 Inställningsmeny                          | 38 |
| 16 | 6 CD-läge                                      |    |
|    | 16.1 Drift                                     | 39 |
|    | 16.2 Inställningsmeny                          | 40 |
| 17 | ' Tidtagare för sovtid                         | 41 |
| 18 | Systeminställningar                            | 42 |
|    | 18.1 Komma åt systeminställningarna            | 42 |
|    | 18.2 Ljudkvalitet streming                     | 42 |
|    | 18.3 Equalizer                                 | 42 |
|    | 18.4 Nätverk                                   | 42 |
|    | 18.5 Tid/datum                                 | 43 |
|    | 18.6 Inaktivt vänteläge                        | 44 |
|    | 18.7 Språk                                     | 44 |
|    | 18.8 Fabriksåterställning                      | 44 |
|    | 18.9 Programuppdatering                        | 44 |
|    | 18.10 Inställningsguide                        | 44 |
|    | 18.11 Information                              | 45 |
|    | 18.12 Bakgrundsbelysning                       | 45 |
|    | 18.13 Flerrumssystem                           | 45 |
| 19 | Styr MEISTERSTUCK med UNDOK <sup>™</sup> appen | 46 |
| 20 | Felsökning                                     | 48 |
| 21 | Rengöring                                      | 50 |
| 22 | Garanti                                        | 51 |

## 1 Inledning

Tack för att du köpt MEISTERSTÜCK. Denna bruksanvisning och säkerhetshandbok ger all information som krävs för en problemfri och säker drift av MEISTERSTÜCK.

- Läs bruksanvisningen och säkerhetsmanualen i sin helhet innan du använder MEISTERSTÜCK.
- Förvara bruksanvisningen och säkerhetsmanualen för framtida referens.
- Om du överlämnar MEISTERSTÜCK vidare till en tredje part, vänligen förse dem med bruksanvisningen och säkerhetsmanualen också.
- Underlåtenhet att följa bruksanvisningen och säkerhetshandboken kan leda till allvarliga skador eller skador på MEISTERSTÜCK.
- Vi påtar oss inget ansvar för skador som uppstår på grund av underlåtenhet att iaktta instruktionerna i denna bruksanvisning och säkerhetshandbok.

Bilderna i denna bruksanvisning är avsedda att illustrera de åtgärder som är nödvändiga för att driva MEISTERSTÜCK.

Njut av din MEISTERSTÜCK!

#### 1.1 Kontaktdata

| Adress   | Sonoro audio GmbH, Nordkanalallee 94, |
|----------|---------------------------------------|
|          | 41464 Neuss, Tyskland                 |
| Telefon  | +49 2131 8834-141                     |
| Fax      | +49 2131 7517-599                     |
| E-post   | support@sonoro.de                     |
| Internet | www.sonoro.de                         |

#### 1.2 Avsedd användning

MEISTERSTÜCK är endast avsett för personligt bruk. Den är inte avsedd för kommersiellt bruk. MEISTERSTÜCK är enbart avsett för följande uppgifter:

- Uppspelning av FM/DAB+/Internetradio och Spotify streamingtjänst.
- Uppspelning av 12cm ljud-CD och MP3/WMA CD-skiva.
- Ljuduppspelning från externa enheter anslutna via AUX In, USB-port eller Optisk ingång.
- Ljuduppspelning från Bluetooth-aktiverade enheter (t.ex. mobil etelefoner).
- Musikströmmen till Bluetooth-hörlurar.
- Laddning av externa enheter som är anslutna via USB-porten.

All annan användning anses vara felaktig användning och är förbjuden. Vi tar inget ansvar för skador till följd av felaktig användning.

## 2 Lär känna din MEISTERSTÜCK

#### 2.1 Leveransens omfattning

Förutom MEISTERSTÜCK själv, är följande tillbehör också inkluderat i leveransen:

- Fjärrkontroll
- En knappcell (CR2032, 3 V)
- Strömkabel
- FM/DAB-kabelantenn
- FM/DAB teleskopantenn
- Extern WiFi-antenn
- Snabbstartsguide
- Driftshandbok
- Säkerhetshandbok
- Gratulationskort
- sonoro ljudsamling flygblad
- Serviceadressblad
- Handskar

#### 2.2 Kontroller och portar Framifrån

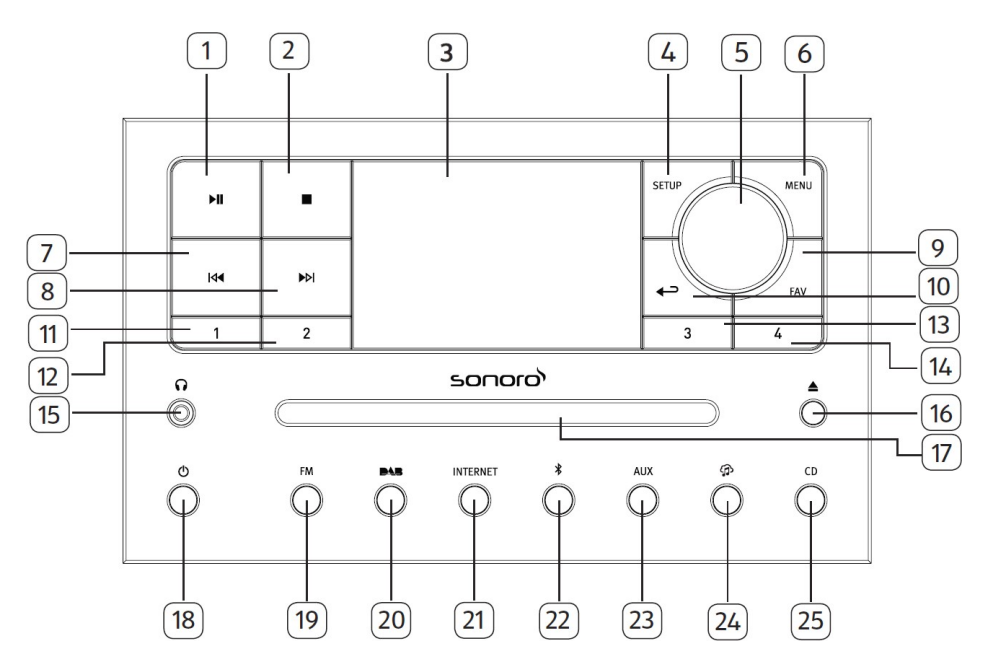

- 1. Spela/pausa ( 🔊 )
- 2. Stoppknapp ( 🗖 )
- 3. Display
- 4. Inställningsknapp (SETUP)
- 5. Volymratt, navigeringsvrede OK-knapp (tryck på vredet)
- 6. Menyknapp (MENY)
- 7. Vänsterknapp, skippa föregående (I◀)
- 8. Högerknapp, skippa nästa (▶▶I)
- 9. Favoritknapp (FAV)
- 10. Tillbakaknapp ( -> )
- 11. Knappen Förinställd 1 (1)
- 12. Knappen Förinställd 2 (2)
- 13. Knappen Förinställd 3 (3)

- 14. Knappen Förinställd 4 (4)
- 15. Uttag för hörlurar ( 🎧
- 16. Knappen CD-utmatning (🔺)
- 17. CD-kortplats
- 18. Standby-knapp ( 也)
- 19. FM-radio (FM)
- 20. DAB-radioläge ( 🛤)
- 21. Interntradio (INTERNET)
- 22. Bluetooth-läge (**\***)
- 23. Auxuttag 1/2 läge (AUX)
- 24. Tjänst för musikstreaming ( 🏠)
- 25. CD-läge (CD)

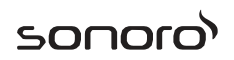

#### Bakifrån

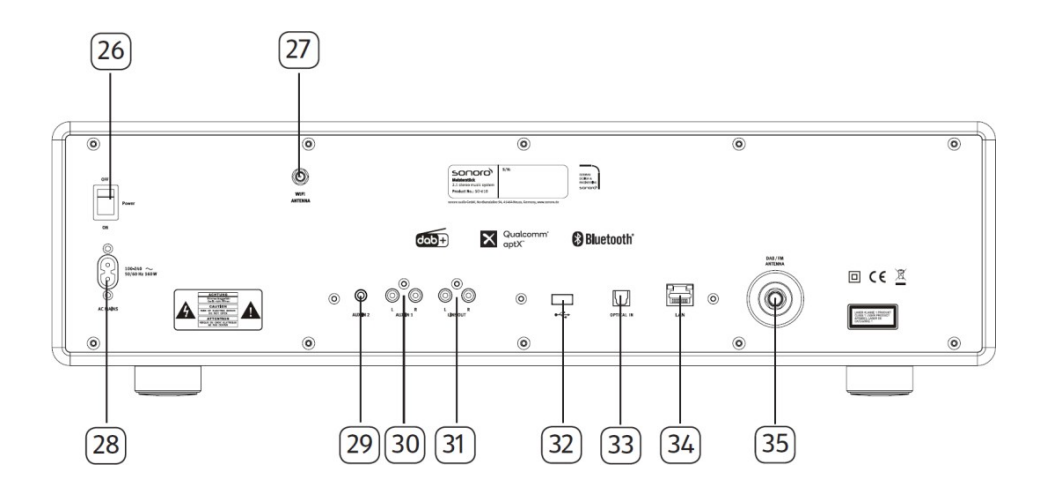

- 26. Huvudbrytare till/från
- 27. Externt WiFi-antennuttag
- 28. AC-uttag
- 29. Hjälpinmatning 2 (3,5mm)
- 30. Hjälpinmatning 1 (RCA)
- 31. Linje-utgång (RCA)
- 32. USB-port
- 33. Optisk port
- 34. LAN RJ45 Jack
- 35. FM/DAB-antennuttag

#### Bottenvy

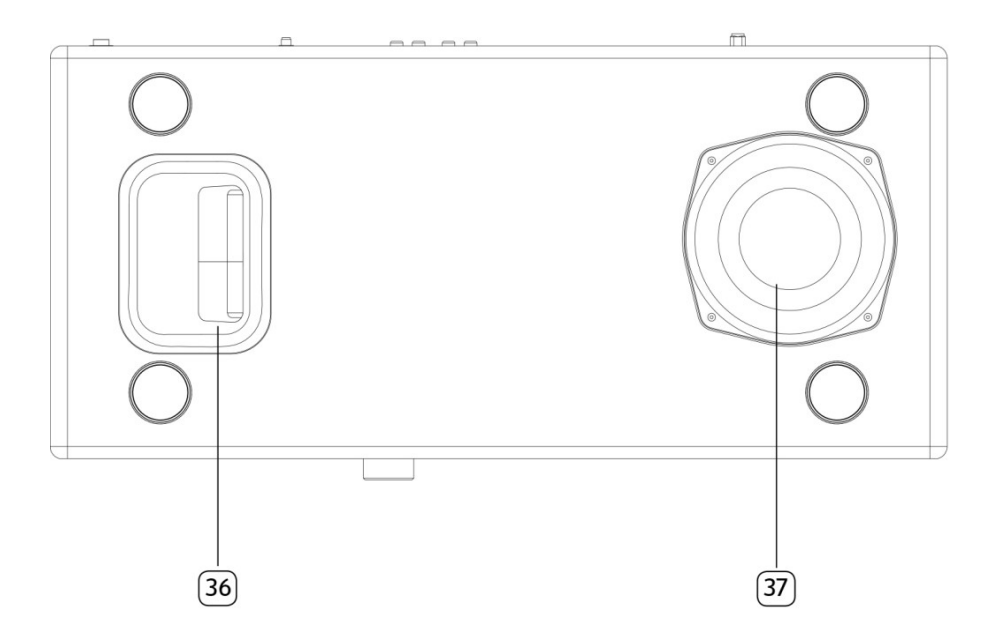

- 36. Basreflex öppning
- 37. Drivrutin för subwoofer

#### Fjärrkontroll

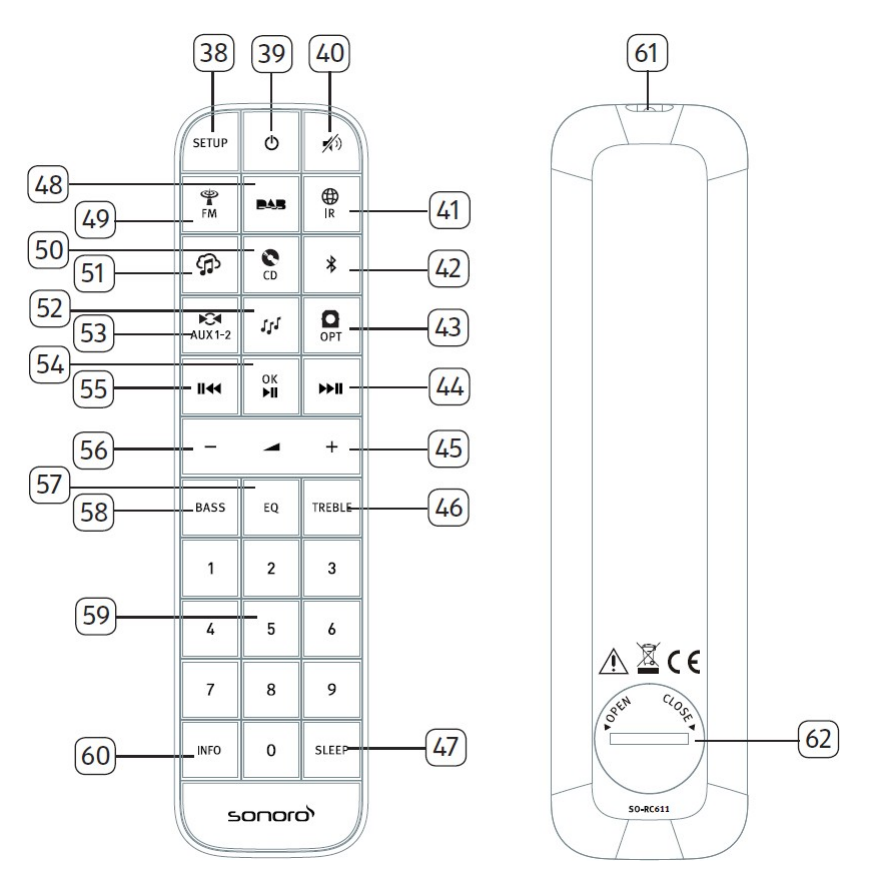

- 38. Inställningsknapp (SETUP)
- 39. Standby-knappen (Ф)
- 40. Mute (💋 )
- 41. Internetradio ( $\bigoplus_{\mathbb{R}}$ )
- 42. Blutetooth (**\$**)
- 43. Optisk inmatning (Option)
- 44. Högerknapp, nästa (▶Ⅱ )
- 45. Volym upp (+)\*

- 46. Diskant-knapp (TEREBLE)
- 47. Timerknapp för sleep (SLEEP)
- 48. DAB Radio-läge (BAB)
- 49. FM-radio (🖺
- 50. CD-läge (😭)
- 51. Tjänst för musikstreaming (🎧)
- 52. Läget Min musik ( 📢 )
- 53. AUX ( 🕅

- 54. Spela upp/paus (▶II), OK-knapp
- 55. Vänster knapp, hoppa över föregående (II∢)
- 56. Knappen För nedtryckt volym (—)\*
- 57. Inställningsknapp för equalizer (EQ)
- 58. Inställningsknapp för bas (BAS)
- 59. Förinställda stationsknappar (1-9)
- 60. Knappen Information (INFO)
- 61. Infraröd sändare
- 62. Batterifack

\*Navigeringsknappar ():,—)

#### 2.3 Tekniska data

| Specifikation                     | Värde                                                                                                    |
|-----------------------------------|----------------------------------------------------------------------------------------------------|
| Mått (B×D×H)                      | ca. 570 x 262 x 165 mm                                                                                                    |
| Vikt                              | ca. 9 kg                                                                                                    |
| Drifttemperatur                   | 0C - 45C                                                                                                    |
| Visum                             | 2,8-tums TFT-färgskärm                                                                                                    |
| Frekvensområde, FM                | 87,50 MHz till 108,00 MHz                                                                                                    |
| KLICKA/DAB+                       | Band III, 174 928 MHz–239 200 MHz                                                                                                    |
| Internetradio                     | Mer än 25 000 stationer världen över                                                                                                    |
| Förinställningar för<br>stationer | 10 för varje FM-  DAB/DAB+   Internetradio   Spotify                                                                                                    |
| Cd-stödformat                     | CD-DA (12 cm), CD-R*, CD-RW*<br>Ljud-CD, MPEG 1 Layer 3 (MP3), Windows Media Audio (WMA,<br>DRM stöds inte).<br>Samplingsfrekvens 16 KHz~48 KHz, bithastighet max. 320kbps<br>(* Uppspelning beroende på kvaliteten på inspelning och medium) |
| USB-laddning                      | Utgång: DC 5V 2.1A                                                                                                    |
| USB-uppspelning                   | 11:10: Fat 16, Fat 32 (inte kompatibelt med NTFS eller andra systemet)                                                                                                    |
| AUX-IN                            | Port 1: RCA-uttag Känslighet: 1000 mV<br>Port 2: 3,5 mm jack Känslighet: 300 mV                                                                                                    |
| Upptand i, TOSLINK                | Stöder linjär PCM<br>Provfrekvens: 28KHz-216KHz<br>Kanal: Stereo 16 bitar, 24bit                                                                                                    |
| Streaming                         | Bluetooth   Spotify   DLNA   Upnp                                                                                                    |
| Min musik stöder                  | AAC, AAC+, MP3, WAV, WMA, FLAC                                                                                                    |
| medieformat                       | Max. 16 bitar, 2 kanaler, provhastighet 48KHz                                                                                                    |
| Nätverket stöds                   | IEEE 802.11 a/b/g/n, 2.4 & 5GHz-band, Ethernet 2,412<br>GHz-2,472 GHz / 5,18 GHz - 5,32 GHz/ 5,50 GHz-5,70 GHz                                                                                                    |
| Max. överförd kraft               | < 20dBm                                                                                                    |
| Krypterad nyckel                  | WEP, WPA, WPA2 (PSK), WPS                                                                                                    |
| Funktion för multirum             | Högst 5 högtalare i en grupp (4 client och 1 server)                                                                                                    |
| Bluetooth                         | Version 3.0<br>Profil : AVRCP v1.4, A2DP 1.2, HSP v1.2 2.402GHz-2.480GHz                                                                                                    |
| Max. överförd kraft               | < 10dBm                                                                                                    |
| Batteri                           | CR2032 (fjärrkontroll)                                                                                                    |
| Standby styrka                    | <1,0 W                                                                                                    |
| Nätverksstyrka                    | <2,0 W                                                                                                    |

#### 2.4 Godkännandemärken och intyg

| <b>Bluetooth</b> °            | Bluetooth® ordmärke och logotyper är<br>registrerade varumärken som ägs av Bluetooth SIG,<br>Inc. och all användning av sådana märken av Sonorc<br>Audio GmbH är under licens. Andra varumärken<br>och varunamn är de som tillhör respektive ägare. |
|-------------------------------|----------------------------------------------------------------------------------------------------|
| UPnP                          | UPnP™ är ett varumärke som tillhör UPnP™ Forum.                                                                                                    |
|                               | Spotify-programvaran är föremål för tredje part<br>licenses finns här:<br>www.spotify.com/connect/third-party-licenses                                                                                                    |
| <b>G</b> napster <sup>®</sup> | Napster och Napster logotyp är registrerade<br>varumärken som tillhör Rhapsody International Inc<br>registrerade i USA och othennes länder.                                                                                                    |
| *‡* TIDAL                     | TIDAL och TIDAL logotyp är registrerade<br>varumärke som tillhör Aspiro AB i Europeiska<br>unionen och andra länder.                                                                                                    |
| <b>deezer</b>                 | Deezer och Deezer logotyp är internationella<br>varumärken som tillhör Deezer S.A., registrerade i<br>Frankrike och andra länder.                                                                                                    |
| qobuz                         | Qobuz och dess logotyp är registrerade<br>varumärken som tillhör Xandrie S.A.                                                                                                    |
| amazon music                  | Amazon, Amazon Music Unlimited och alla<br>relaterade logotyper är varumärken som tillhör<br>Amazon.com, Inc. eller dess dotterbolag.                                                                                                    |

## 3 Komma igång

#### 3.1 Uppackning av MEISTERSTÜCK

1. Ta MEISTERSTÜCK ur förpackningen och kontrollera att MEISTERSTÜCK eller de enskilda delarna inte uppvisar någon skada. Om så är fallet, använd inte MEISTERSTÜCK. Skulle du upptäcka några skador, kontakta din återförsäljare eller sonoro audio GmbH kundsupport omedelbart.

- 2. Kontrollera att leveransen är komplett (se kapitlet "Leveransomfattning").
- 3. Placera MEISTERSTÜCK på en lämplig plats.
- 4. Ta bort skyddsfilmen från displayen.
- 5. Ta bort skyddskortet från subwooferns drivrutin.

#### 3.2 Att sätta i batteriet i fjärrkontrollen

- Öppna batterifackets lucka på fjärrkontrollens baksida genom att vrida den moturs med hjälp av ett litet mynt.
- 2. Sätt i de medföljande batterierna (CR2032, 3 V) med etiketten (+) sidan uppåt.
- 3. Sätt tillbaka och stäng batterifackets lucka genom att vrida locket medurs med hjälp av ett litet mynt.

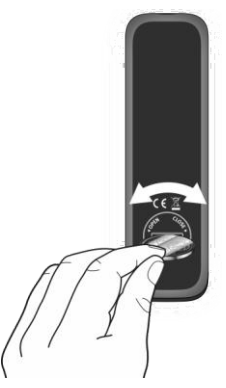

## Ι

Blockera inte den infraröda sensorn på MEISTERSTÜCK eller den infraröda sändaren på fjärrkontrollen under användning.

#### 3.3 Använda antennerna

- 1. Utbudets omfattning innehåller en kabelantenn och en stavantenn. För optimal radiomottagning måste en av de två antennerna användas.
- 2. Skruva önskad antenn, som sitter på baksidan av MEISTERSTÜCK, på FM/DAB-antennkontakten.

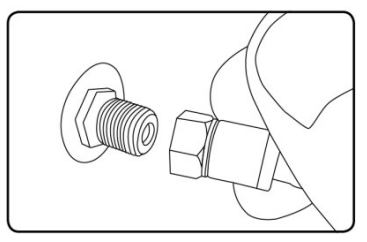

3. Om du använder kabelantennen fäller du ut kabelantennen och riktar in antennen så att du får bästa möjliga mottagning.

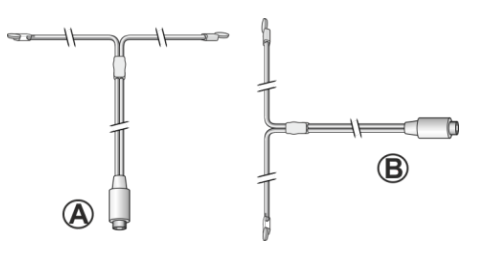

Ι

För bra FM/DAB-radiomottagning bör radioantennens två ändar bilda ett 'T' (dipol) med anslutningskabeln. A: Rekommenderad riktning för FM B: Rekommenderad riktning för DAB För ännu bättre mottagning, anslut enheten till en lämplig husantenn.

- Om du använder stavantennen drar du isär armarna på stavantennen och riktar antennen så att du får bästa möjliga mottagning.
- Skruva önskad Wi-Fi-antenn som sitter på baksidan av MEISTERSTÜCK till WiFi-antennens koppling. Lyft Wi-Fi-antenn uppåt.

SON

6. Om du vill ansluta MEISTERSTÜCK till ditt nätverk med hjälp av en Ethernet-kabel, anslut en Ethernet-kabel från LAN-port på baksidan av MEISTERSTÜCK till din router.

SODO

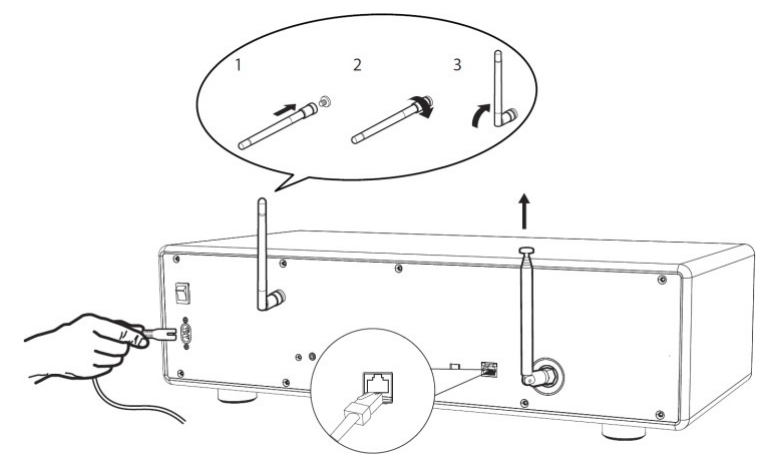

7. Koppla in AC-nätsladden.

#### 3.4 Utföra första inställningar

När MEISTERSTÜCK startas för första gången, visas "Setup guiden" displayen. Följ instruktionerna nedan för att konfigurera några grundläggande inställningar.

 När "Installationsguiden" visas trycker du på + eller – på fjärrkontrollen (eller rotera navigeringsratten) för att välja "JA" och sedan trycka på OK för att starta inställningen.

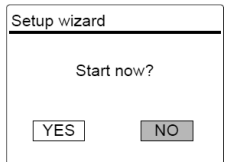

- 2. Du uppmanas sedan att välja:
- Språk (som används i displayen)
- Tidsformat (12 eller 24-timmars),
- Källa till utomatisk uppdatering (Uppdatera från Radio, Internet eller ingen uppdatering).

Följ anvisningarna på displayen, beroende på vilket val du har gjort, för att ytterligare ställa in datum och tid, tidszon, sommartid. eller trådlöst nätverk. Rotera navigeringsratten på MEISTERSTÜCK eller tryck på navigeringsknapparna på fjärrkontrollen för att göra val och tryck sedan på OK för att bekräfta (se kapitlet "Använda menyerna").

När uppdatering från internet väljs måste Wi-Fi-anslutning först upprättas. När du anger tangenten i ditt trådlösa nätverk, rotera navigeringsratten på MEISTERSTÜCK eller tryck på navigeringsknapparna på fjärrkontrollen för att välja ett tecken och tryck sedan på OK för att bekräfta. Om du vill ta bort den senaste posten väljer du [BKSP]. Om du vill avbryta teckenvalet, väljer du [AVBRYT]. För att bekräfta ett val, välj [OK].

| Key:                                                                      |                      |
|---------------------------------------------------------------------------|----------------------|
| 0 1 2 3 4 5 6<br>7 8 9 @<br>, a b c d e<br>f g h i j k l<br>m n o p q r s | BKSP<br>OK<br>CANCEL |

3. När "Installationsguiden har slutförts" visas trycker du på OK för att avsluta inställningen.

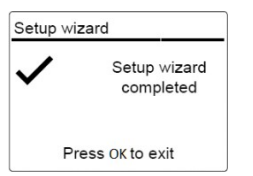

 Alternativt, använd Ethernet-anslutningen (LAN) till din router (med automatisk konfiguration), välj menyalternativet [Wired] i det tillgängliga nätverket.

#### Ι

Om du vill köra installationsguiden igen går du till [Systeminställningar] och väljer sedan [Installationsguiden] (Se kapitlet "Systeminställningar").

SODO

## 4 Grundläggande funktion

| För att slå på                                            | Tryck <b>()</b> .<br>MEISTERSTÜCK startar drift från den<br>senast valt uppspelningsläge.                                                                                                    |
|-----------------------------------------------------------|----------------------------------------------------------------------------------------------------|
| Om du vill stänga av<br>(standby-läge)                    | Tryck <b>o</b> .<br>Tid och datum (om inställt) visas.<br>MEISTERSTÜCK stängs automatiskt av utan<br>uppspelning och drift efter 15 minuter.                                                                                                    |
| För att välja ett<br>uppspelningsläge                     | Tryck på MENU en gång, sedan <b>▶॥</b> eller <b>॥</b> ◀<br>(eller rotera navigeringsratten) för att välja ett<br>uppspelningsläge och tryck sedan på OK för att<br>bekräfta.                                                                                                    |
|                                                           | Lägessekvens: FM-radio >DAB Radio<br>Internetradio> Bluetooth > Aux In 1 > Aux In 2 ><br>Optiska > CD > Spotify >TIDAL >Napster<br>>Deezer > Qobuz > Amazon Musik > Min musik                                                                                                    |
| För att direkt välja<br>ett<br>uppspelningsläge           | Tryck på tangenten för direktdriftsläge på<br>fjärrkontrollen eller frontpanelen för att direkt<br>växla från det ena driftläget till det andra.                                                                                                    |
| Uppspelning av en<br>CD-skiva                             | Sätt in CD-skiva i CD-kortplats och<br>MEISTERSTÜCK börjar spela upp CD-skivan.                                                                                                    |
| För att styra<br>volymen,                                 | Tryck på + eller – på fjärrkontrollen eller<br>rotera volymvredet på MEISTERSTÜCK.                                                                                                    |
| Para ihop med<br>Bluetooth-hörlurar, för<br>första gången | I alla driftlägen utom Bluetooth-läget trycker du på<br>och håller ned <b>*</b> tangenten på MEISTERSTÜCK<br>eller fjärrkontrollen. Eller, tryck på SETUP en gång,<br>sedan + eller – (eller rotera navigeringsratten) för<br>att välja [Bluetooth headphone], välj sedan<br>[Bluetooth-parkoppling], sedan<br>[Tillgängliga enheter], och tryck sedan på OK för<br>att bekräfta. Vänta ett tag, ditt Bluetooth-<br>enhetsnamn visas i displayen och välj sedan tryck<br>på OK för att välja det. |

## sonoro

|                                                             | Den lilla Bluetooth-hörlursikonen S blinkar<br>och anger att MEISTERSTÜCK är i<br>parkopplingsläge. Bluetooth-hörlursikonen<br>slutar blinka när parkopplingen är slutförd.<br>Det parkopplade bluetooth-hörlursenhetens<br>namn visas tillfälligt i displayen.<br>Obs: Se till att dina Bluetooth-hörlurar redan<br>är i identifieringsläge och redo för<br>parkoppling. För detalj kan du se din<br>instruktionsbok för Bluetooth-enheten.                                                                                                    |
|-------------------------------------------------------------|----------------------------------------------------------------------------------------------------|
| Ansluta med en<br>parkopplad Bluetooth-<br>hörlurar,        | I alla driftlägen utom Bluetooth-läget trycker<br>du på och håller ned <b>X</b> tangenten på<br>MEISTERSTÜCK eller fjärrkontrollen. Eller,<br>tryck SETUP en gång, sedan + eller – (eller<br>rotera navigeringsratten) för att välja<br>[Bluetooth-hörlurar], välj sedan<br>[Bluetooth-parkoppling], sedan [Paired<br>devices], och tryck sedan på OK för att<br>bekräfta. Dina parkopplade Bluetooth-<br>enhetsnamn visas i displayen. Välj din enhet<br>och tryck på OK för att bekräfta.<br>Den lilla Bluetooth-hörlursikonen<br>och anger att MEISTERSTÜCK är i<br>parkopplingsläge. Bluetooth-hörlursikonen<br>slutar blinka när hopkopplingen är slutförd.<br>Det parkopplade bluetooth-hörlursenhetens<br>namn visas tillfälligt i displayen.<br>Obs: Se till att dina Bluetooth-hörlurar redan<br>är i parkopplingsläge, för detalj hänvisar till<br>din instruktionsmanual för Bluetooth-enheten. |
| Så här kopplar du<br>från parkopplade<br>Bluetooth-hörlurar | Tryck på SETUP en gång, sedan + eller –<br>(eller rotera navigeringsratten) för att välja<br>[Bluetooth-hörlurar], välj sedan<br>[Bluetooth-frånkoppling] och tryck sedan<br>på OK för att bekräfta.                                                                                                    |

#### 5 Använda menyerna

Det finns tre typer av menyer i MEISTERSTÜCK.

- Inställningsmeny (För specifika inställningar i ett uppspelningsläge, t.ex. [FM Auto Search] i FM-läge)
- Systeminställningar (För allmänna inställningar, t ex tid/datum, språk etc.)
- Huvudmeny (För åtkomst till uppspelningslägena och vilolägestiden)

| För att                                        | Tryck på SETUP.                                                                          |
|------------------------------------------------|------------------------------------------------------------------------------------------|
| komma åt                                       | Innehållet i menyerna kan skilja sig åt i olika                                          |
| menyerna,                                      | uppspelningslägen.                                                                       |
| För att välja ett<br>alternativ i<br>menyerna, | Rotera navigeringsvredet på MEISTERSTÜCK<br>eller tryck på + eller – på fjärrkontrollen. |
| För att bekräfta                               | Tryck på OK.                                                                             |
| ett val i                                      | (På MEISTERSTÜCK trycker du på                                                           |
| menyerna,                                      | navigeringsvredet)                                                                       |
| För att gå tillbaka<br>en nivå i menyn,        | Tryck 🔶                                                                                  |

## 6 Displayikoner

Se tabellen nedan för innebörden av displayikonerna som visas i displayen.

| [[[1-    | Wi-Fi-anslutning upprättas (med signalstyrka).     |
|----------|----------------------------------------------------|
| ×        | Wi-Fi-anslutningen kopplas från.                   |
|          | LAN-anslutning upprättas.                          |
|          | LAN-anslutningen är urkopplad.                     |
| *        | En Bluetooth-enhet är ansluten.                    |
| *        | En Bluetooth-hörlurar är ansluten.                 |
| $\star$  | Radiostationen finns i den förinställda listan.    |
| 3        | FM RDS information tas emot.                       |
|          | Radiosignal tas emot (med signalstyrka).           |
| t        | Upprepa allt uppspelningsläge är aktivt.           |
| ţ        | Upprepa ett uppspelningsläge är aktivt             |
| ¢        | Uppspelningsläget för upprepa mapp är aktivt       |
| <b>_</b> | Blanda uppspelningsläget är aktivt.                |
| \$<br>\$ | Upprepa alla och blanda uppspelningsläge är aktiv. |
| C        | Sömntimer är aktiv.                                |
|          | Stereoljudssändning finns tillgänglig.             |
| L        | Ljudutgången är avstängd.                          |
| 9        | En USB-enhet är ansluten.                          |
| 11       | Uppspelningen är pausad.                           |

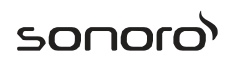

## 7 FM-radio

7.1 Drift

| För att komma åt<br>läget FM-radio,                                            | Tryck på ∰ tangenten på MEISTERSTÜCK eller<br>fjärrkontroll.<br>Eller, tryck på MENU en gång, sedan∎∢eller ≫∎<br>(eller rotera navigeringsratten) för att välja FM-<br>Radioläget och tryck sedan på OK för att bekräfta.                                                                                                    |
|--------------------------------------------------------------------------------|----------------------------------------------------------------------------------------------------|
| För att manuellt<br>ställa frekvensen,                                         | Tryck på ∎∢ eller ≫∎ .<br>Eller, tryck och håll i navigeringsratten för att<br>aktiva den manuella melodin.                                                                                                    |
| För att automatiskt gå<br>till nästa tillgängliga<br>station,                  | Tryck och håll ned <b>≫∥</b> eller <b>II</b> ∢ .<br>Eller, tryck på navigeringsratten för att<br>starta den automatiska trimningen.                                                                                                    |
| Om du vill lagra en<br>radiostation i den<br>förinställda listan,              | <ul> <li>Högst 10 radiostationer kan lagras.</li> <li>1. Tryck på och håll ned FAV-tangenten på<br/>MEISTERSTÜCK tills den förinställda listan visas.</li> <li>2. Tryck på + eller – (eller rotera navigeringsratten)<br/>för att välja ett förinställt stationsnummer och<br/>tryck sedan på OK för att bekräfta.</li> </ul> |
| För att direkt lagra<br>en radiostation i<br>den förinställda<br>listan (1–9), | Ställ dig på en station och tryck sedan på<br>och håll ned en förinställd<br>stationsknapp (1–9) för att direkt lagra den<br>i den förinställda listan.                                                                                                    |
| För att återkalla<br>en radiostation i<br>förinställd lista,                   | <ol> <li>Tryck på FAV.</li> <li>Tryck på + eller – (eller rotera<br/>navigeringsratten) för att välja en radiostation<br/>i den förinställda listan och tryck sedan på OK<br/>för att bekräfta.</li> <li>Eller, tryck på preset station-knappen (0–9) för<br/>att komma åt en lagrad förinställd station (1-10).</li> </ol>   |
| För att bläddra i<br>radiokanalinfor<br>mationen (om<br>sådan finns),          | Tryck på INFO upprepade gånger.                                                                                                    |
| Omdu vill stängaav<br>elleråterställa<br>ljudutgången                          | Tryck 🚀)eller ▶II knappen.                                                                                                    |

#### 7.2 Inställningsmeny

Tryck på SETUP i FM-läget för att komma åt inställningsmenyn (se kapitlet "Använda menyerna"). Följande alternativ är tillgängliga och de aktuella inställningarna (om tillgängliga) är markerade meden asterisk (\*).

[FM-autosökning]

Så här lagras alla tillgängliga radiostationer i den förinställda listan automatiskt.\*

\* Alla befintliga förinställda stationer kommer att raderas.

• [FM-skanningsinställning]

Att bestämma om endast stationer med starka signaler skannas när du utför automatisk scanning.

- [FM-mottagningsinställning]
   För att lyssna radio i stereo- eller monoljudutgång.
- [Bluetooth-hörlurar]

För att ansluta eller koppla från med Bluetooth-hörlurar, se kapitlet "Grundläggande drift".

- [Systeminställningar]
   Se kapitel "Systeminställningar".
- [Huvudmenyn]

För att komma åt andra uppspelningslägen eller sleep timer.

SOO

## sonoro

#### 8 DAB-radio

#### Drift 8.1 För att komma Tryck på **EAS** tangenten på MEISTERSTÜCK eller åt DAB Radiofjärrkontroll. läget, Eller tryck på MENY en gång, sedan∎∢ eller ▶∎ (eller rotera navigeringsratten) välj DAB Radioläget och tryck sedan på OK för att bekräfta. För att söka Första gången du väljer DAB-läget, eller om efter DABstationslistan är tom, kommer MEISTERSTÜCK radiostationer. automatiskt att göra en fullständig genomsökning och lagra alla tillgängliga stationer i stationslistan. För att ställa sig på Tryck på II≪eller ▶II. en station, Om du vill lagra en Högst 10 radiostationer kan lagras. radiostation i den 1. Tryck på och håll ned FAV-tangenten på förinställda listan. MEISTERSTÜCK tills den förinställda listan visas. Tryck på + eller – (eller rotera navigeringsratten) för att välja ett förinställt stationsnummer och tryck sedan på OK för att bekräfta. För att direkt lagra Ställ in en station och tryck sedan och håll en radiostation i preset station button (1-9) för att direkt den förinställda lagra den i förinställningslistan. listan (1–9), 1. Tryck på FAV. Om du vill återkalla en radiostation i den 2. Tryck på + eller – (eller rotera förinställda listan, navigeringsratten) för att välja en radiostation i den förinställda listan och tryck sedan på OK för att bekräfta. Eller tryck på en förinställd stationsknapp (0–9) för att komma åt en lagrad förinställd station (1-10).För att bläddra i Tryck på INFO upprepade gånger. radiokanalinformati onen\* (om sådan finns), Tryck 🐔 eller ►II knappen. Om du vill stänga av eller återställa ljudutgången

\*DAB-information (om tillgängligt) omfattar: Stationsnamn, DLS (Dynamic Label Segment), Signalstyrka, Programtyp (PTY), Ensemble Name, Frekvens, Signalfelfrekvens, Bithastighet och ljudstatus, Codec samt Tid och datum.

#### 8.2 Inställningsmeny

Tryck på SETUP i DAB-läget för att komma åt inställningsmenyn (se kapitlet "Använda menyerna"). Följande alternativ finns och de aktuella inställningarna (om tillgängliga) är markerade med en asterisk (\*).

[Station-listan]

För att visa alla tillgängliga stationer.

[Skanna]

För att skanna och lagra alla tillgängliga stationer.

[Manuell sökning]

För att manuellt söka frekvensen. Listan över tillgängliga digitala radioensemblen visas.

[Ta bort ogiltiga Stationer]

Att ta bort alla ogiltiga stationer från stationslistan.

[DEMOKRATISKA REPUBLIKEN KONGO]

Vissa DAB-sändningar erbjuder dynamisk räckviddskomprimering (DRC). Om du komprimerar det dynamiska omfånget för en radiosignal kan volymen av tysta ljud ökas och volymen av höga ljud minskas. Du kan välja hög, låg eller off nivå. Hög nivå rekommenderas för bullrig miljö.

[Station Ordning]

Att definiera hur stationerna är listade när du surfar på stationslistan. Alternativ är:

- [Alfanumeriska]: Ordna stationerna i alfabetisk ordning,
- [Ensemble]: Gruppera stationer som sänds tillsammans på samma ensemble, och
- [Giltiga]: Lista giltiga stationer först, sedan off-air stationer.

SONOR

 [Bluetooth-hörlurar]
 För att ansluta eller koppla från med en Bluetooth-hörlurar, se kapitlet "Grundläggande drift".

Sonor

- [Systeminställningar]
   Se kapitel "Systeminställningar".
- [Huvudmenyn]

För att komma åt andra uppspelningslägen eller sleep timer.

## 9 Internetradio

#### 9.1 Drift

Wi-Fi eller Ethernet Internet-anslutning måste upprättas först för att använda Internet-radion (se kapitel "Utföra inledande inställning" och "Nätverk").

| För att komma åt<br>läget Internet<br>Radio,                                   | Tryck på INTERNET-tangenten på MEISTERSTÜCK<br>eller fjärrkontrollenstangent<br>Eller, tryck på MEIŇU en gång, sedan <b>II</b> ◀ eller<br>Iler rotera navigeringsratten) för att välja läget<br>Internetradio. Tryck sedan OK för att bekräfta.<br>MEISTERSTÜCK börjar ansluta till det tidigare<br>anslutna nätverket och sedan den senast lyssnade<br>på stationen. |
|--------------------------------------------------------------------------------|----------------------------------------------------------------------------------------------------|
| Om du vill ställa in<br>en radiostation eller<br>poddsändning,                 | Se kapitel "Stationslista".                                                                                                    |
| Om du vill lagra en<br>radiostation i den<br>förinställda listan,              | <ul> <li>Högst 10 radiostationer kan lagras.</li> <li>1. Tryck på och håll ned FAV-tangenten på<br/>MEISTERSTÜCK tills den förinställda listan visas.</li> <li>2. Tryck på + eller – (eller rotera navigeringsratten)<br/>för att välja ett förinställt stationsnummer och<br/>tryck sedan på OK för att bekräfta.</li> </ul>                                         |
| För att direkt lagra<br>en radiostation i<br>den förinställda<br>listan (1–9), | Ställ in en station och tryck sedan och håll<br>preset station button (1–9) för att direkt<br>lagra den i förinställningslistan.                                                                                                    |
| Om du vill återkalla<br>en radiostation i den<br>förinställda listan,          | <ol> <li>Tryck på FAV-tangenten.</li> <li>Tryck på + eller – (eller rotera<br/>navigeringsratten) för att välja en<br/>radiostation i den förinställda listan och<br/>tryck sedan på OK för att bekräfta.</li> <li>Eller, tryck på förinställda stationsknappar (0–9) för<br/>att komma åt en lagrad förinställd station (1–10).</li> </ol>                           |
| För att bläddra i<br>stationsinformatio<br>nen* (om sådan<br>finns),           | Tryck på INFO upprepade gånger.                                                                                                    |
| Om du vill stänga<br>av eller återställa<br>ljudutgången                       | Tryck 🚀) på knappen.                                                                                                    |

\*Stationsinformation (om tillgängligt) omfattar: Artist- och spårnamn, Stationsbeskrivning, Stationsgenre och -plats, Signaltillförlitlighet, Codec och samplingsfrekvens, Uppspelningsbuffert och Datum.

SONO

#### 9.2 Inställningsmeny

Tryck på SETUP i läget Internet Radio för att komma åt menyn setup (se kapitlet "Använda menyerna"). Följande alternativ finns och de aktuella inställningarna (om tillgänglig) är markerade med en asterisk (\*).

[Lyssnade senast]

För att ställa in dina senast lyssnade radiostationer.

[Station-listan]

För att ställa in alla tillgängliga Internet-radiostationer (Se kapitel "Stationlista").

[Bluetooth-hörlurar]

För att ansluta eller koppla från Bluetooth-hörlurar, se kapitlet "Grundläggande drift".

- [Systeminställningar]
   Se kapitel "Systeminställningar".
- [Huvudmenyn]

För att komma åt andra uppspelningslägen eller sleep timer.

#### 9.3 Stationslista

Följande menyer och undermenyer finns i [Station List]:

• [Mina Favoriter]

Så här bläddrar du och hittar de Internetradiostationer som du har lagt till i "Mina favoriter" på webbportalen (Se kapitlet "Använda webben portalen").

[Plats] (namn på din plats)]

För att bläddra och ställa in eventuella radiostationer som finns i ditt område. Stationerna är grupperade i flera kategorier.

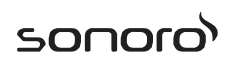

- [Stationer]
  - [Plats]: Att bläddra och ställa in radiostationer efter plats.
  - [Genre]: Att bläddra och ställa in på radiostationer efter genre.
  - [Sök stationer]: Att söka efter eventuella tillgängliga radiostationer genom att ange ett sökord.
  - [Populära stationer]: Att bläddra och ställa in de mest populära Internet-radiostationer.
  - [Nya stationer]: Att bläddra och ställa in de senaste Internet-radiostationerna.
- [Podcasts]
  - [Plats]: Att bläddra och ställa in podcasts efter plats.
  - [Genre]: Att bläddra och ställa in podcasts efter genre.
  - [Sök podcasts]: För att söka efter eventuella tillgängliga podcasts genom att ange ett sökord.
- [Mina Tillagda stationer]

För att bläddra och ställa in de radiostationer som du har lagt till i "Mina tillagda stationer" på webbportalen (Se kapitlet "Använda webben

portalen").

- [Hjälp]
  - [Hämta åtkomstkod]: För att få åtkomstkoden för MEISTERSTÜCK.
  - [FAQ]: För att få hjälp när Internet-radion inte fungerar korrekt.

#### 9.4 Använda webbportalen

På Frontier Silicon Internet Radio portalwebbplats kan du organisera "Mina favoriter" och lägga till nya Internet radiostationer på en dator. För att göra det måste du först registrera dig på webbportalen.

1. I läget Internetradio trycker du på SETUP och går sedan till [Station List]

> [Hjälp] > [Hämta åtkomstkod]. Skriv ner åtkomstkoden.

- 2. Sök på <u>www.wifiradio-frontier.com</u> i webbläsaren i datorn.
- 3. Registrera ett nytt konto med åtkomstkoden.
- Efter instruktionerna i webbportalen använder du funktionerna "Mina favoriter" och "Mina tillagda stationer" för att lägga till radiostationer.

De tillagda stationerna i "Mina favoriter" kan nås via [Mina favoriter] i MEISTERSTÜCKS internetradioläge.

De tillagda stationerna i "Mina tillagda stationer" kan nås via [Mina tillagda stationer] i läget Internet Radio i MEISTERSTÜCK.

## 10 Streamingtjänster

Din MEISTERSTÜCK kan spela upp innehåll från följande streamingtjänster:

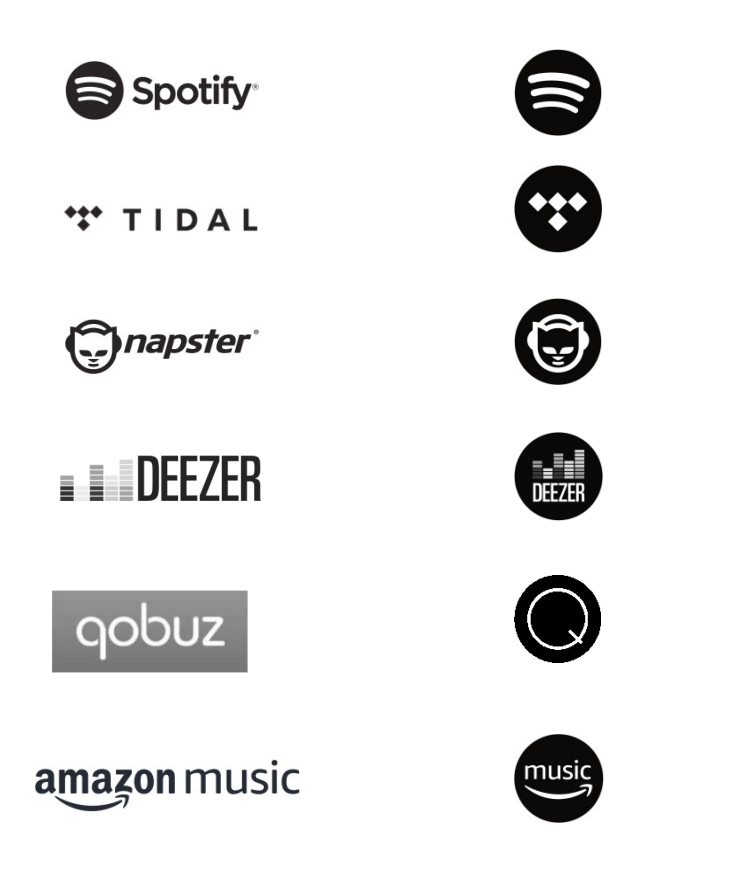

Du hittar också symbolerna för dessa tjänster i visningen av din MEISTERSTÜCK.

## Ι

Observera: Användningen av streamingtjänster kräver avtal med streamingleverantörerna, dessa kan medföra kostnader. I synnerhet innehåller gratiserbjudanden ofta reklam. Förändringar ligger i streamingtjänsternas ansvar. Se mer information på leverantörernas hemsidor.

Vi rekommenderar att du först installerar appen UNDOK<sup>™</sup> på enheten som du vill använda för att styra din MEISTERSTÜCK (detta kan till exempel vara en smartphone eller surfplatta).

#### Ι

Denna enhet (t.ex. smartphone) måste vara i samma nätverk som din MEISTERSTÜCK!

För tips hur man handskas med appen UNDOK<sup>TM</sup> hänvisas till kapitel 19.

#### Ι

Ibland kan tjänsterna också drivas direkt med leverantörernas app eller med MEISTERSTÜCK själv. Vänligen kontrollera med leverantören.

#### 10.1 Drift

De procedurer som beskrivs nedan gäller analogt för alla tillgängliga streamingtjänster.

| Val av en<br>streamingtjänst                                                   | Tryck på 🗭 tangenten på MEISTERSTÜCK eller<br>fjärrkontroll och gå till selction av önskad<br>streamingtjänst. Symbolerna för tjänsterna<br>listade ovan kommer att visas i enlighet med i<br>displayen på din MEISTERSTÜCK.                                                                |
|--------------------------------------------------------------------------------|----------------------------------------------------------------------------------------------------|
|                                                                                | Eller, tryck på MENU en gång, sedan II∢ eller ≫II<br>(eller rotera navigeringsratten) för att välja<br>önskad streamingtjänst. Tryck sedan OK för att<br>bekräfta.                                                                                                    |
| Logga in ett<br>streamingkonto<br>(TIDAL, Napster,<br>Qobuz, Amazon<br>Music), | Om du vill använda en streamingtjänst på<br>ditt mästerverk loggar du in på<br>MEISTERSTÜCK eller appen UNDOK <sup>™</sup> som<br>är installerad på din mobila enhet med ditt<br>konto. Följ anvisningar på skärmen.                                                                        |
| Hur man använder<br>Spotify Connect,                                           | <ol> <li>Anslut din MEISTERSTÜCK till ditt wifi-<br/>nätverk.</li> <li>Öppna Spotify-appen på din telefon,<br/>laptop eller surfplatta med samma wifi-<br/>nätverk.</li> <li>Spela upp en låt och välj tillgängliga<br/>enheter</li> <li>Välj din MEISTERSTÜCK och börja lyssna.</li> </ol> |
| Om du vill pausa<br>eller återuppta<br>uppspelningen,                          | Tryck 📕                                                                                                    |
| Om du vill hoppa<br>till föregående eller<br>nästa<br>uppspelningsobjekt       | Tryck ∎◀ eller ➡Ⅱ .                                                                                                    |

|   | Om du vill lagra ett<br>uppspelningsobje kt i<br>den förinställda listan                             | <ul> <li>Högst 8 uppspelningsobjekt kan<br/>lagras.</li> <li>1. Tryck på SETUP tills spara till<br/>förinställningen visas, sedan tryck<br/>på OK för att bekräfta.</li> <li>2. Tryck på + eller – (eller rotera<br/>navigeringsratten) för att välja ett förinställt<br/>nummer. Tryck sedan OK för att bekräfta.</li> </ul>                                         |
|---|----------------------------------------------------------------------------------------------------|----------------------------------------------------------------------------------------------------|
| - | För att direkt lagra ett<br>uppspelningsobje kt i<br>förinställd lista (1–8),                        | Välj ett uppspelningsobjekt och tryck sedan<br>på och håll ned en förinställd stationsknapp<br>(1–8) för att direkt lagra det i den förinställda<br>listan.                                                                                                    |
| - | Om du vill återkalla ett<br>uppspelningsobjek t i<br>den förinställda listan,                        | <ol> <li>Tryck på FAV-tangenten.</li> <li>Tryck på + eller – (eller rotera<br/>navigeringsratten) för att välja ett<br/>uppspelningsobjekt i den förinställda<br/>listan och tryck sedan på OK för att<br/>bekräfta.</li> <li>Eller, tryck på förinställda stationsknappar (1–8)<br/>för att direkt komma åt ett förinställt<br/>uppspelningsobjekt (1–8).</li> </ol> |
|   | Om du vill bläddra i<br>informationen<br>(om det finns<br>tillgängligt) för<br>uppspelningsobjektet, | Tryck på INFO upprepade gånger.                                                                                                    |

#### 10.2 Inställningsmeny

Tryck på SETUP i streamingtjänsterna för musik, för att komma åt inställningsmenyn (se kapitlet

"Använda menyerna"). Följande alternativ är tillgängliga och de aktuella inställningarna (om tillgängliga) är markerade med en asterisk (\*).

- [Bluetooth-hörlurar]
   För att ansluta eller koppla från Bluetooth-hörlurar, se kapitlet "Grundläggande drift".
- [Systeminställningar]
   Se kapitel "Systeminställningar".
- [Huvudmenyn]
   För att komma åt andra uppspelningslägen eller sömntimer.

## 11 Min musik

#### A OBS!

#### Risk för skada!

Felaktiv hantering av MEISTERSTÜCK kan orsaka skada på enheten.

 Anslut inte MEISTERSTÜCK direkt till USB-uttaget på dator eller andra externa lagringsmedier som extern hårddisk.

#### Ι

Läget Min Musik kan spela upp ljudfiler som är lagrade på ett anslutet USB-minne eller från en mediaserver (UPnP) som delar samma Wi-Fi-nätverk med MEISTERSTÜCK.

#### 11.1 Drift

| För att komma<br>åt läget Min<br>musik,                               | Tryck på <i>1,</i> 1 <sup>,1</sup> tangenten på fjärrkontrollen.<br>Eller, tryck på MENU en gång, sedan <b>II</b> ∢ eller≫II<br>(eller rotera navigeringsratten) för att välja läget<br>Min musik och tryck sedan på OK för att bekräfta. |
|-----------------------------------------------------------------------|----------------------------------------------------------------------------------------------------|
| För att spela upp<br>ljudfiler som är<br>lagrade på ett USB-<br>minne | Anslut USB-minne till USB-porten i<br>MEISTERSTÜCK. Tryck sedan på SETUP och välj<br>[USB-uppspelning] på inställningsmenyn (se<br>kapitlet "Inställningsmeny" på nästa sida).                                                            |
| Om du vill pausa<br>eller återuppta<br>uppspelningen,                 | Tryck ►II                                                                                                    |
| Om du vill<br>hoppa till<br>föregående<br>eller nästa<br>ljudfil,     | Tryck ∎◀ eller ▶॥.                                                                                                    |
| Om du snabbt vill<br>söka bakåt eller<br>framåt inom en<br>ljudfil,   | Under uppspelningen trycker du på och håller<br>ned II≪ eller ≫II                                                                                                    |

| Om du vill lägga till<br>en ljudfil i "Min<br>spellista"                                  | Tryck och håll ned ►II eller navigationsvredet<br>när filen markeras i markeringsmenyn.                                                |
|-------------------------------------------------------------------------------------------|----------------------------------------------------------------------------------------------------|
| För att välja ett<br>uppspelningsläge,                                                    | <ul> <li>Tryck på FAV upprepade gånger.</li> <li> = Upprepa alla</li> <li> = Upprepa en</li> <li> = Upprepa alla och blanda</li> </ul> |
| Om du vill<br>bläddra i<br>informationen<br>(om den finns<br>tillgänglig) i<br>ljudfilen, | Tryck på INFO upprepade gånger.                                                                                                    |

SOD

#### 11.2 Inställningsmeny

Tryck på SETUP i läget Min musik för att komma åt inställningsmenyn (se kapitlet "Använda menyerna"). Följande alternativ finns och de aktuella inställningarna (om tillgängliga) är markerade med en asterisk (\*).

[Delad media]

Så här söker du efter ljudfiler i Wi-Fi- eller Ethernet-nätverket. När en mediaserver har hittats, kommer en urvalsmeny att visas för val av ljudfiler för uppspelning från MEISTERSTÜCK.

[USB-uppspelning]

Så här söker du efter ljudfiler på det anslutna USB-minnet. När en USB-minne har hittats, kommer en urvalsmeny att visas för val av ljudfiler för uppspelning från MEISTERSTÜCK.

[My Playlist]

Att bläddra och spela upp ljudfiler som lagras i "Min spellista".

[Upprepa]

För att sätta på eller stänga av läget för upprepad uppspelning av den aktuella mappen/spellistan.

[Blanda]

För att slå på eller stänga av blanda-uppspelningsläget för den aktuella mappen/spellistan.

- [Rensa min spellista]
   För att rensa poster från "Min spellista".
- [Prune Servrar]
   Om den här inställningen är inställd på "JA" kommer inaktiva medieservrar att visas. Du kan sedan välja en mediaserver och "väcka upp den" (WOL "wake on LAN"-funktion) för att kunna spela upp ljudfiler från MEISTERSTÜCK.
- [Bluetooth-hörlurar]
   För att ansluta eller koppla från Bluetooth-hörlurar, se kapitlet "Grundläggande drift".
- [Systeminställningar]
   Se kapitel "Systeminställningar".
- [Huvudmenyn]

För att komma åt andra uppspelningslägen eller sömntimer.

## 12 Bluetooth

MEISTERSTÜCK kan ansluta till Bluetooth-kompatibla spelare (t.ex. mobiltelefon) inom en räckvidd på cirka 10 meter (30 fot).

#### 12.1 Parkoppling

1. Tryck på **X** tangenten på MEISTERSTÜCK eller fjärrkontroll. Eller, tryck SETUP en gång, sedan + eller – (eller rotera navigeringsratten) för att välja Bluetooth-läget och tryck sedan på OK för att bekräfta.

Den lilla Bluetooth-ikonen 🛐 blinkar, vilket indikerar att MEISTERSTÜCK är redo för parkoppling.

2. På din Bluetooth-aktiverade spelare aktiverar du Bluetoothfunktionen och söker efter tillgängliga Bluetooth-enheter.

3. Välj " MEISTERSTÜCK" i listan av tillgängliga Bluetoothenheter för att starta parkopplingen.

4. Bluetoothikonen 🔳 slutar blinka när parkopplingen är klar.

| För att komma åt<br>Bluetooth-<br>ljudläget,                     | Tryck på ∦tangenten på MEISTERSTÜCK eller<br>fjärrkontrollen.<br>Eller, tryck på MENY en gång, sedan∎≪eller ≫∎<br>(eller rotera navigeringsratten) för att välja<br>Bluetooth-läget och tryck sedan på OK för att<br>bekräfta. |
|------------------------------------------------------------------|----------------------------------------------------------------------------------------------------|
| För att starta<br>uppspelningen,                                 | Välj en ljudfil från din Bluetooth-aktiverade<br>spelare och starta uppspelningen.                                                                                                    |
| Om du vill pausa<br>eller återuppta<br>uppspelningen,            | Tryck ▶II                                                                                                    |
| Om du vill hoppa<br>till föregående<br>eller nästa ljudfil,      | Tryck på∎∢ eller <b>≫</b> ∎.                                                                                                    |
| Om du snabbt vill<br>söka bakåt eller<br>framåt inom en ljudfil, | Under uppspelningen trycker du på och<br>håller ned II≪ eller ≫II .                                                                                                    |

#### 12.2 Drift

| För att koppla<br>bort Bluetooth-<br>anslutningen,                                  | <ul> <li>Växla till ett annat uppspelningsläge, eller</li> <li>Välj [BT-nedkoppling] på<br/>inställningsmenyn (se nedan), eller</li> <li>Tryck och håll ned \$ .</li> </ul> |
|-------------------------------------------------------------------------------------|----------------------------------------------------------------------------------------------------|
| Om du vill bläddra i<br>informationen (om<br>den finns tillgänglig)<br>i ljudfilen, | Tryck på INFO upprepade gånger.                                                                                                    |

#### 12.3 Inställningsmeny

Tryck på SETUP i Bluetooth-ljudläget för att komma åt inställningsmenyn (se kapitlet "Använda menyerna"). Följande alternativ finns och de aktuella inställningarna (om tillgänglig) markeras meden asterisk (\*).

[Bluetooth-frånkoppling]

För att koppla bort Bluetooth-anslutningen.

- [Visa detaljer]
  - [Bluetooth Info]: För att få den befintliga Bluetoothanslutningsstatus.
  - [Ansluten enhet]: För att få det befintliga anslutna Bluetoothenhetens namn.
- [Systeminställning]

Se kapitel "Systeminställningar".

[Huvudmenyn]

To komma åt andra uppspelningslägen eller sömntimer.

## 13 AUX IN 1

#### 13.1 Drift

Din externa spelare (t.ex. Blu-ray-spelare) måste anslutas till hjälpinmatningsuttaget 1 av MEISTERSTÜCK med en ljudkabel (med RCA-kontakt, ej medlevererad).

| För att komma<br>åt läget AUX I<br>1,                    | Tryck på ♣ tangenten på MEISTERSTÜCK eller<br>fjärrkontroll för att växla AUX In. 1-läge.<br>Eller, tryck på MENU en gång, sedan II ← eller ➡II<br>(eller rotera navigeringsratten) för att välja AUX I<br>1-läget och tryck sedan på OK för att bekräfta. |
|----------------------------------------------------------|----------------------------------------------------------------------------------------------------|
| För att starta och<br>styra<br>uppspelningen,            | Utför alla uppspelningsåtgärder på den<br>externa spelaren.                                                                                                    |
| Om du vill stänga<br>av eller återställa<br>ljudutgången | Tryck ∜eller ▶∥ knappen.                                                                                                    |

#### 13.2 Inställningsmeny

Tryck på SETUP i läget AUX IN 1 för att komma åt inställningsmenyn (se kapitlet "Använda menyerna"). Följande alternativ är tillgängliga och de aktuella inställningarna (om tillgängliga) är markerade meden asterisk (\*).

[Bluetooth-hörlurar]

För att ansluta eller koppla från Bluetoothhörlurar, se kapitel "Grundläggande drift".

- [Systeminställningar]
   Se kapitel "Systeminställningar".
- [Huvudmenyn]

För att komma åt andra uppspelningslägen eller sleep timer.

## 14 AUX I 2

#### 14.1 Drift

Din externa spelare (t.ex.mp3 spelare) måste anslutas till hjälpinmatningsuttaget 2 av MEISTERSTÜCK med en ljudkabel (med 3,5 mm kontakt, ej medlevererad).

| För att komma åt<br>hjälpinmatning 2-<br>läget,          | Tryck på ﷺ tangenten på MEISTERSTÜCK eller<br>fjärrkontrollen för att växla AUX In. 2.<br>Eller, tryck PÅ MENY en gång, sedan II∢ eller ≫II<br>(eller, navigeringsratten) för att välja AUX I 2-<br>läget och sedantryck på OK för att bekräfta. |
|----------------------------------------------------------|----------------------------------------------------------------------------------------------------|
| För att starta och<br>styra<br>uppspelningen,            | Utför alla uppspelningsåtgärder på den<br>externa spelaren.                                                                                                    |
| Om du vill stänga<br>av eller återställa<br>ljudutgången | Tryck Øeller ▶II knappen.                                                                                                    |

#### 14.2 Inställningsmeny

Tryck på SETUP i läget AUX In 2 för att komma åt inställningsmenyn (se kapitlet "Använda menyerna"). Följande alternativ är tillgängliga och de aktuella inställningarna (om tillgängliga) är markerade meden asterisk (\*).

[Bluetooth-hörlurar]

För att ansluta eller koppla från Bluetoothhörlurar, se kapitel "Grundläggande drift".

- [Systeminställningar]
   Se kapitel "Systeminställningar".
- [Huvudmenyn]

För att komma åt andra uppspelningslägen eller sleep timer.

## 15 Optiskt läge

#### 15.1 Drift

Din externa spelare (t.ex. ljudförstärkare) måste anslutas till det optiska ingångsuttaget i MEISTERSTÜCK med en ljudkabel (med optisk kontakt, inte medföljer).

| För att komma åt<br>läget Optiskt,                       | Tryck på ♀ tangenten på fjärrkontrollen.<br>Eller, tryck på MENY en gång, sedan II≪eller ▶II<br>(eller rotera navigeringsratten) för att välja<br>läget Optisk och tryck sedan på OK för att<br>bekräfta. |
|----------------------------------------------------------|----------------------------------------------------------------------------------------------------|
| För att starta och<br>styra<br>uppspelningen,            | Utför alla uppspelningsåtgärder på den<br>externa spelaren.                                                                                                    |
| Om du vill stänga<br>av eller återställa<br>ljudutgången | Tryck∜)eller ►II knappen.                                                                                                    |

#### 15.2 Inställningsmeny

Tryck på SETUP i läget för optisk inmatning för att komma åt inställningsmenyn (se kapitlet "Använda menyerna"). Följande alternativ finns och de aktuella inställningarna (om tillgängliga) markeras med en asterisk (\*).

[Bluetooth-hörlurar]

För att ansluta eller koppla från Bluetoothhörlurar, se kapitlet "Grundläggande drift".

- [Systeminställningar]
   Se kapitel "Systeminställningar".
- [Huvudmenyn]

För att komma åt andra uppspelningslägen eller sleep timer.

## Ι

Den optiska ingången stöder endast linjära PCM, 2 kanaler 16 bit eller 24bit musikkällor.

## 16 CD-läge

## A OBS!

#### Risk för skada!

Felaktiv hantering av MEISTERSTÜCK kan orsaka skada på enheten.

 Sätt inte i någon form av mini- CD eller icke avsedd skiva i MEISTERSTÜCK.

#### 16.1 Drift

MEISTERSTÜCK kan uppspelning av ljudfiler som är lagrade på en ljud-CD, CD-R och CD-RW. Uppspelningen är också beroende på skivkvaliteten.

| För att<br>komma åt<br>CD-läget,                                    | Tryck på tangenten på MEISTERSTÜCK eller<br>fjärrkontroll.<br>Eller tryck på MENU en gång, sedan II≪ eller ≫II<br>(eller rotera navigeringsratten) för att välja CD-<br>läget och sedan tryck på OK för att bekräfta.                                                                                                    |
|---------------------------------------------------------------------|----------------------------------------------------------------------------------------------------|
| Om du vill pausa<br>eller återuppta<br>uppspelningen,               | Tryck ▶II                                                                                                    |
| För att stoppa<br>uppspelningen,                                    | Tryck                                                                                                    |
| Om du vill hoppa<br>till föregående<br>eller nästa ljudfil          | Tryck på ∎∢ eller <b>&gt;&gt; I</b> .                                                                                                    |
| Om du snabbt<br>vill söka bakåt<br>eller framåt inom<br>en ljudfil, | Under uppspelningen trycker du och håller ned<br>▶∎ eller ∎∢                                                                                                    |
| För att välja ett                                                   | Tryck på FAV upprepade gånger.                                                                                                    |
| uppspeiningslag e,                                                  | <ul> <li>Description of the second second secon</li></ul> |
|                                                                     | <ul> <li>Image: A state of the state of the state of</li></ul>  |
|                                                                     | <ul> <li>Image: Blanda</li> </ul>                                                                                                    |

| Om du vill bläddra i | Tryck på INFO upprepade gånger. |
|----------------------|---------------------------------|
| informationen        |                                 |
| (om tillganglig) for |                                 |
| ijuamen,             |                                 |

#### 16.2 Inställningsmeny

Tryck på SETUP i CD-läget för att komma åt inställningsmenyn (se kapitlet "Använda menyerna"). Följande alternativ finns och de aktuella inställningarna (om tillgängliga) markeras med en asterisk (\*).

[Återuppta inställning]

CD-skivan kommer att återuppta uppspelningen från den senast uppspelade positionen, även om du har växlat lägen eller växlat enheten till Standby-läge. Funktionen avslutas när du matar ut CDskivan. Denna funktion är till exempel avsedd för ljudböcker.

[Bluetooth-hörlurar]

För att ansluta eller koppla från Bluetooth-hörlurar, se kapitlet "Grundläggande drift".

- [Systeminställningar]
   Se kapitel "Systeminställningar".
- [Huvudmenyn]

För att komma åt andra uppspelningslägen eller sleep timer.

## 17 Tidtagare för sovtid

Sleep-timern ställer in tidslängden innan MEISTERSTÜCK stängs av automatiskt.

- Tryck på SETUP i valfritt uppspelningsläge och välj sedan [Huvudmeny] och sedan [Sleep].
   Eller, tryck direkt på SLEEP knappen för att slå på eller av sömntimern.
- 2. Tryck på + eller (eller rotera navigeringsratten) för att välja en sleep-timer-intervall (15, 30, 45, 60 eller 90 min).
- 3. Tryck på OK för att bekräfta valet.

När sleep-timern är aktiv kommer sleep-timerikonen ((C)) och återstående tid att visas. Om du vill avbryta sleep-timern väljer du [Sleep OFF].

## 18 Systeminställningar

#### 18.1 Komma åt systeminställningarna

- Tryck på SETUP i valfritt uppspelningsläge och välj sedan [Systeminställningar]
- Se kapitlen nedan för information om varje inställningsalternativ. De aktuella inställningarna (om tillgängliga) är markerade med en asterisk (\*).
- Se kapitlet "Använda menyerna" för att bläddra och göra val i systeminställningarna.

#### 18.2 Ljudkvalitet streaming

De tre kvalitetsalternativ som presenteras i inställningen "Systeminställningar" gäller endast musik streamingstjänster.

- [Låg kvalitet]: Motsvarar tjänsternas lägsta kvalitet.
- [Normal kvalitet]: Motsvarar tjänsternas mellannivåkvalitet.
- [Hög kvalitet]: Motsvarar tjänsternas högsta kvalitet.

#### 18.3 Equalizer

Välj ett av equalizer ljudalternativen för att justera ljudet efter din smak.

[3D-ljud]

3D Sound på, det utökar stereoområdet, vilket förbättrar djupet i musikuppspelningen.

[Loudness]

Loudness på, anpassar diskant- och basnivåerna för att passa den aktuella volymen, så att känsliga ljud fortfarande kan höras tydligt när du lyssnar på din musik tyst.

• [Bas]

Justera basnivån för att passa ljudet från ljuduppspelningen.

- [Diskant] Justera diskantnivån för att passa ljudet från ljuduppspelningen.
- Välj en av de fördefinierade equalizer ljudalternativ inklusive: [Flat], [Pop], [Rock], [Jazz] och [Classic].

#### 18.4 Nätverk

[Guiden Nätverk]
 För att upprätta nätverksanslutning.

- [Inställning av WPS WLAN]
   Välj det här alternativet om den trådlösa routern stöder både WPS- och PBC-inställningsmetoder.
- [Visa inställningar]

Om du vill visa den aktuella nätverksinformationen.

- [WLAN-regionen]
   För att välja en WLAN-region.
- [Manuella inställningar]

Under alternativet [Trådlöst] väljer du [DHCP enable] för att allokera IP-adress automatiskt eller [DHCP inaktivera] för att göra det manuellt.

- [NetRemote PINsetup]
   Så här konfigurerar du en NetRemote-PIN-kod.
- [Nätverksprofil]

Att visa en lista över nätverk som sparats av MEISTERSTÜCK.

[Rensa nätverksinställning]

För att rensa alla nätverksinställningar.

[Håll nätverket anslutet]

För att hålla WiFi-nätverket anslutet eller inte. Om [JA] är valt, gör detta att du kan väcka MEISTERSTÜCK från viloläge med hjälp av en fjärrapp. Om [NO] är valt, kommer detta att stänga av WiFi-nätverksanslutningen i standby-läge.

#### 18.5 Tid/datum

[Set Time/Datum]

Så här anger du tid och datum.

[Automatisk uppdatering]

För att välja en källa (Radio, Internet-nätverk eller inget update) för automatisk tidsuppdatering.

Om du uppdaterar tid från en källa (Radio – FM/DAB) har inställningen för sommartid ingen effekt.

Om du uppdaterar tid från Internet-nätverket, ställ in din tidszon.

• [Ange format]

## sonoro

Så här anger du 12- eller 24-timmars tidsformat.

[Ange tidszon]

För att ställa in en tidszon.

[Sommartid]

Så här aktiverar eller inaktiverar du sommartid.

#### 18.6 Inaktivt vänteläge

 Det här alternativet ställer in tidslängden innan MEISTERSTÜCK stängs av automatiskt. Alternativen inkluderar: Av, 2, 4, 5 och 6 timmar.

#### 18.7 Språk

 Med det här alternativet ställer du in menyspråket. Alternativen inkluderar: engelska, tyska, danska, spanska, franska, italienska, holländska, norska, polska, portugisiska, finska, svenska och turkiska.

#### 18.8 Fabriksåterställning

#### 18.9 Programuppdatering

[Kontrollera automatiskt]

Så här anger du att regelbundet kontrollera om det finns en uppdatering.

[Kontrollera nu]

För att kontrollera om uppdatering omedelbart.

Om en ny programvara finns tillgänglig kommer MEISTERSTÜCK att fråga om du vill fortsätta med en uppdatering.

Före uppgradering av programvara, se till att MEISTERSTÜCK är ansluten till en stabil strömanslutning. Om strömmen kopplas från under en programuppdatering kan MEISTERSTÜCK skadas.

#### 18.10 Inställningsguide

• Så här utför du inledande installationsprogrammet (se kapitlet "Utföra inledande installation").

#### 18.11 Information

• Detta visar den aktuella programversionen, Spotify-versionen, radio-ID och eget namn.

#### 18.12 Bakgrundsbelysning

[Dimmernivå]

För att välja ljusstyrkan för displayen. Alternativen omfattar: [Hög], [Medium], [Låg] eller [Auto].

Om [Auto] väljs, justeras ljusstyrkan automatiskt, enligt sensorn för omgivande ljus, som sitter framtill på MEISTERSTÜCK.

#### 18.13 Flerrumssystem

Din MEISTERSTÜCK kan användas med andra kompatibla produkter som en del av ett flerrumssystem. Enheter under samma Wi-Fi-nätverk och synkroniserade i samma flerrumsgrupp kan spela upp samma innehåll i ditt hem. Du kan också skapa flera grupper för olika områden i hemmet eller för olika användare.

Du kan konfigurera flerrumsgrupperna i systeminställningarna med följande alternativ:

[Visa detaljer]

Så här visar du din aktuella flerrumsstatus:

- [Ungrouped]: MEISTERSTÜCK ingår inte i en grupp.
- [Server]: MEISTERSTÜCK skickar ljudinnehåll till andra gruppmedlemmar.
- [Client]: MEISTERSTÜCK tar emot ljudinnehåll från en annan enhet i gruppen.
- [Skapa ny grupp]
   Att skapa en ny flerrumsgrupp.
- [Lägg till i grupp]
   Så här lägger du till andra kompatibla enheter i en aktuell flerrumsgrupp.
- [Lista aktuella klienter]
   Så här visar du listan över kompatibla enheter som tar emot ljudinnehåll från MEISTERSTÜCK.
- [Lämna gruppen]
   Så här tar du bort kompatibla enheter från en flerrumsgrupp.
- [Lämna gruppen]
   För att lämna en flerrumsgrupp. Varje enhet i gruppen kommer då att drivas individuellt.

## 19 Styr MEISTERSTÜCK med UNDOK<sup>™</sup> appen

SONO

MEISTERSTÜCK är kompatibel med Frontier Silicons APP UNDOK™. Appen erbjuder omfattande fjärrkontrollfunktionalitet för FS-baserade ljudmoduler med iOSor eller Androidsmart enhet.

Så här installerar och använder du appen ™:

1. Ladda ner appen UNDOK™ från "App Store" eller "Google play" och installera den på din iOS- eller Androidenhet

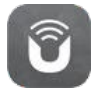

- Anslut din smartenhet till samma Wi-Fi-nätverk som MEISTERSTÜCK.
- Starta appen UNDOK™ på din smartenhet. Appen kommer att söka efter kompatibla ljudsystem. Du kan också trycka på "Konfigurera ljudsystem" för att börja söka efter ljudsystem.

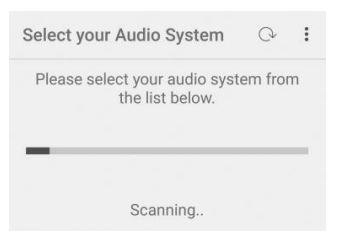

4. Välj " MEISTERSTÜCK " från listan av tillgängliga ljudsystem.

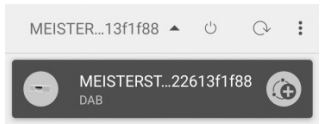

5. Styr Meisterstueck genom appen UNDOK™.

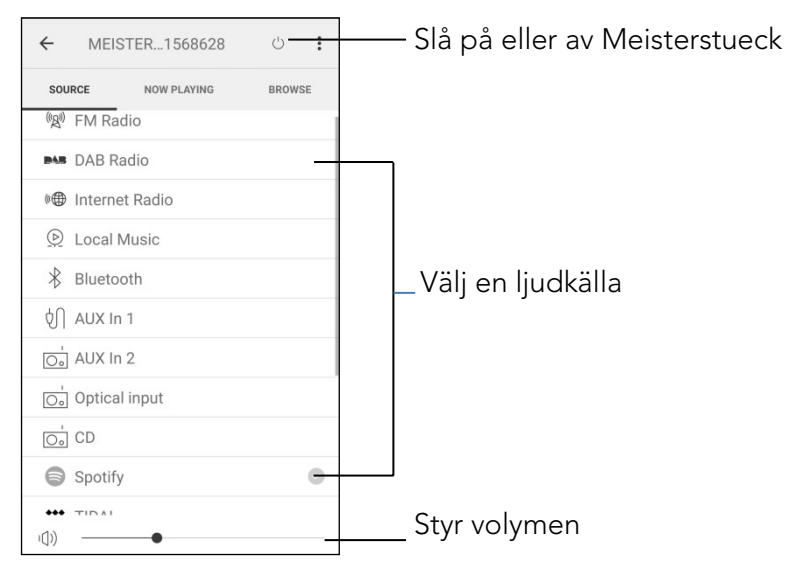

Din MEISTERSTÜCK kan användas med andra kompatibla produkter som en del av ett flerrumssystem. Du kan använda appen UNDOK™ för att hantera flerrumsgrupperna. För att göra det:

6. Tryck på ikonen för redigeringsgrupp ( 🚳 i listan över tillgängligt ljudsystem.

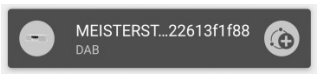

7. Lägg till eller ta bort MEISTERSTÜCK till eller från flerrumsgrupper, ändra ett gruppnamn eller ta bort en grupp efter behov.

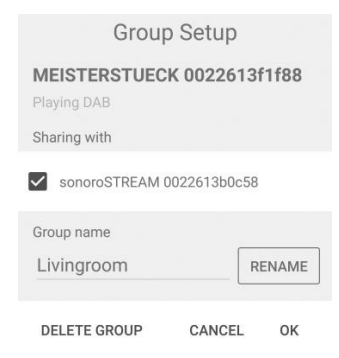

SOOO

## 20 Felsökning

Funktionsstörningar kan uppstå med elektrisk utrustning. Detta beror nödvändigtvis inte på en defekt på MEISTERSTÜCK. Därför bör du själv kontrollera följande tabell för att se om du kan eliminera problemet.

| Fel                                                               | Möjlig orsak                                                    | Lösning                                                                                |
|-------------------------------------------------------------------|-----------------------------------------------------------------|----------------------------------------------------------------------------------------|
| Ingen ström                                                       | Strömkabeln är inte<br>korrekt ansluten.                        | Anslut strömkabeln<br>ordentligt.                                                      |
| Inget svar från<br>MEISTERSTÜCK                                   | Det finns ett fel i<br>MEISTERSTÜCK.                            | Koppla från och<br>återanslut<br>strömkontakten.<br>Slå sedan på<br>MEISTERSTÜCK igen. |
| Fjärrkontroll fungerar<br>inte, eller fungerar<br>bara sporadiskt | Avstånd till<br>MEISTERSTÜCK är<br>för stora.                   | Minska avståndet mellan<br>fjärrkontrollen och<br>MEISTERSTÜCK.                        |
|                                                                   | Batteriet är tomt.                                              | Byt ut batteriet.                                                                      |
| Inget ljud eller<br>dåligt ljud                                   | Ljudet är avstängt.                                             | Justera volymen.                                                                       |
|                                                                   | MEISTERSTÜCK är<br>inte är inställd på rätt<br>uppspelningsläge | Välj ett annat<br>uppspelningsläge.                                                    |
|                                                                   | Headsetet är<br>inkopplat.                                      | Dra ut headsetet ur<br>uttaget.                                                        |
|                                                                   | FM/ DAB eller Internet-<br>mottagning är dålig.                 | Utöka/justera FM/<br>DAB-antennen<br>eller kontrollera<br>Wi-Fi-anslutningen.          |
|                                                                   | Det finns<br>radiostörningar.                                   | Håll MEISTERSTÜCK<br>bort från andra<br>elektroniska apparater.                        |
|                                                                   | Optisk<br>Ingång inget<br>Ijud                                  | Välj PCM som<br>utdatakälla i den<br>externa enheten.                                  |

| 5000                                                                |                                                                   |                                                                                                    |
|---------------------------------------------------------------------|-------------------------------------------------------------------|----------------------------------------------------------------------------------------------------|
| Fel                                                                 | Möjlig orsak                                                      | Lösning                                                                                                |
| Otillräcklig Wi-Fi-<br>signalstyrka                                 | Routern är för långt<br>eller blockerad.                          | Placera MEISTERSTÜCK<br>närmare routern eller<br>justera wi-Fi- Antenn.                                |
| Det går inte att<br>ansluta till ditt Wi-Fi-<br>nätverk             | Routern är inte<br>påslagen eller<br>fungerar inte<br>ordentligt. | Slå på routern eller<br>kontrollera<br>routerförhållanden.                                             |
|                                                                     | Inställningsmetoden är<br>felaktig.                               | Kontrollera om routern<br>stöder WPS och<br>använder rätt<br>inställningsmetod (PBC<br>eller PIN-kod). |
|                                                                     |                                                                   | Konfigurera Wi-Fi-<br>inställningarna<br>igen.                                                         |
| Internetradiostation<br>fungerar inte ibland.                       | Vissa stationer stöder<br>bara ett begränsat<br>antal lyssnare.   | Försök igen senare.                                                                                    |
|                                                                     | Stationen sänder inte.                                            | Försök igen senare.                                                                                    |
| Vissa<br>Internetradiokanaler<br>försvinner från<br>stationslistan. | Stationen tas bort<br>från listan när den<br>slutar sända.        | Kolla igen senare. Om<br>stationen sänder igen,<br>så kommer den att<br>föras tillbaka till listan.    |
| CD-uppspelning<br>startar inte.                                     | CD-format stöds inte.                                             | Sätt in korrekt CD-<br>format i CD-skivan<br>Slot.                                                     |
|                                                                     | CD är smutsig.                                                    | Rengör CD-skivan.                                                                                      |
|                                                                     | CD är skadad.                                                     | Sätt in en annan<br>CD i CD-facket.                                                                    |
| USB-enhet fungerar<br>inte.                                         | USB-uppspelning är<br>inte stöd.                                  | Kontrollera filerna<br>och filsystemet på<br>USB-enheten.                                              |
|                                                                     | USB-enhet laddas<br>inte.                                         | Kontrollera USB-<br>kabeln.                                                                            |

## 21 Rengöring

#### A OBS!

#### Materialskador på grund av felaktig rengöring!

Felaktig rengöring kan leda till skador på MEISTERSTÜCK eller orsaka att vissa funktioner slutar att fungera.

- Använd aldrig vassa eller lösningsbaserade rengöringsmedel.
- Använd aldrig varm eller komprimerad luft föra att torka MEISTERSTÜCK.
- Kanterna och hörnen på MEISTERSTÜCK är känsliga för tryck. Skydda dessa områden för att förhindra att de utsätts för ett alltför stort tryck.

#### Rengöring av fingeravtryck och lätt nedsmutsning

 Rengör MEISTERSTÜCK endast på utsidan med en mjuk, torr trasa.

#### Rengöring av tung nedsmutsning

 Rengör MEISTERSTÜCK endast på utsidan med en lätt fuktad trasa och torka sedan MEISTERSTÜCK med en mjuk, torr trasa.

## 22 Garanti

Vid inlämning av garantianspråk gäller följande utan att begränsa dina lagliga rättigheter:

- Garantianspråk kan endast hävdas inom en period av max. 2 år (1 år i Nordamerika och Australien), räknat från inköpsdatum.
- sonoro audio GmbH ska efter eget gottfinnande, inom garantitiden, reparera eller ersätta MEISTERSTÜCK, utan kostnad, för eventuella defekter som orsakats av materialeller tillverkningsfel.
- Vid reklamation, kontakta vår kundtjänstavdelning. Du hittar kontaktuppgifter under "Kontaktdata" eller på www.sonoro.de.
- Ingen ny garantiperiod börjar efter reparation eller utbyte av MEISTERSTÜCK. Garantitiden på 2 år (1 år i Nordamerika och Australien) gäller fortfarande från inköpsdatum.
- Undantagna från garantin är batterier, skador orsakade av felaktig användning, normalt slitage, samt defekter som endast minimalt påverkar värdet eller användbarheten av MEISTERSTÜCK. Garantin upphör också vid eventuella ändringar/reparationer som inte gjorts av vår auktoriserade serviceverkstad.

## ടഠറഠാ

sonoro ljud GmbH Nordkanalallee 94 41464 Neuss Tyskland Telefon: '49 2131 8834-141 Fax: +49 2131 7517-599 E-support@sonoro.de: www.sonoro.de

# DISTRIBUERAS AV